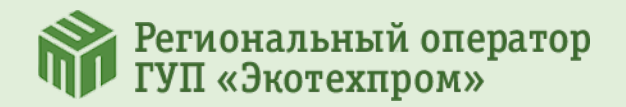

## Инструкция по оплате услуги по обращению с ТКО для собственников ИЖС через приложение Сбербанк Онлайн

Ш

Ссылка на сайт ПАО «Сбербанк» для установки мобильного приложения Сбербанк Онлайн:

https://www.sberbank.ru/ru/person/ dist\_services/inner\_apps

QR-код:

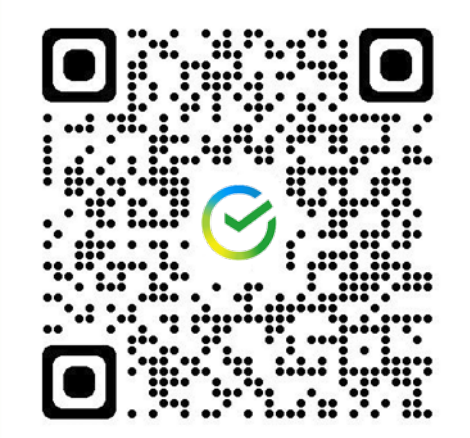

|     | 09:29 🕫 💿 🔐 LTE 💷                                                    |  |  |  |  |  |  |  |  |  |  |  |
|-----|----------------------------------------------------------------------|--|--|--|--|--|--|--|--|--|--|--|
| Л 1 | Название или ИНН Q 🔠                                                 |  |  |  |  |  |  |  |  |  |  |  |
|     | Платежи и переводы 📖                                                 |  |  |  |  |  |  |  |  |  |  |  |
|     | Мои операции Шаблоны Все                                             |  |  |  |  |  |  |  |  |  |  |  |
|     | 🔀 🍥 💿 × 🧟                                                            |  |  |  |  |  |  |  |  |  |  |  |
| 1   | Оплатить<br>по QR-коду Салют, Штрафь<br>переведи! МосОблЕИРЦ (ГИБДД, |  |  |  |  |  |  |  |  |  |  |  |
|     | 🖏 Автоплатежи и автопереводы                                         |  |  |  |  |  |  |  |  |  |  |  |
| - 1 | Перевести                                                            |  |  |  |  |  |  |  |  |  |  |  |
| - 1 | 💮 Клиенту СберБанка                                                  |  |  |  |  |  |  |  |  |  |  |  |
| - 1 | ≒> Между своими                                                      |  |  |  |  |  |  |  |  |  |  |  |
| - 1 | 🗁 Другому человеку                                                   |  |  |  |  |  |  |  |  |  |  |  |
| - 1 | Эа рубеж                                                             |  |  |  |  |  |  |  |  |  |  |  |
| - 1 | Оплатить                                                             |  |  |  |  |  |  |  |  |  |  |  |
|     | Оплата по QR или штрихкоду                                           |  |  |  |  |  |  |  |  |  |  |  |
|     | Мобильная связь                                                      |  |  |  |  |  |  |  |  |  |  |  |
| ł   | Главный Платежи Диалоги История                                      |  |  |  |  |  |  |  |  |  |  |  |
|     |                                                                      |  |  |  |  |  |  |  |  |  |  |  |

Зайдите в приложение Сбербанк Онлайн и выберите раздел «Платежи»

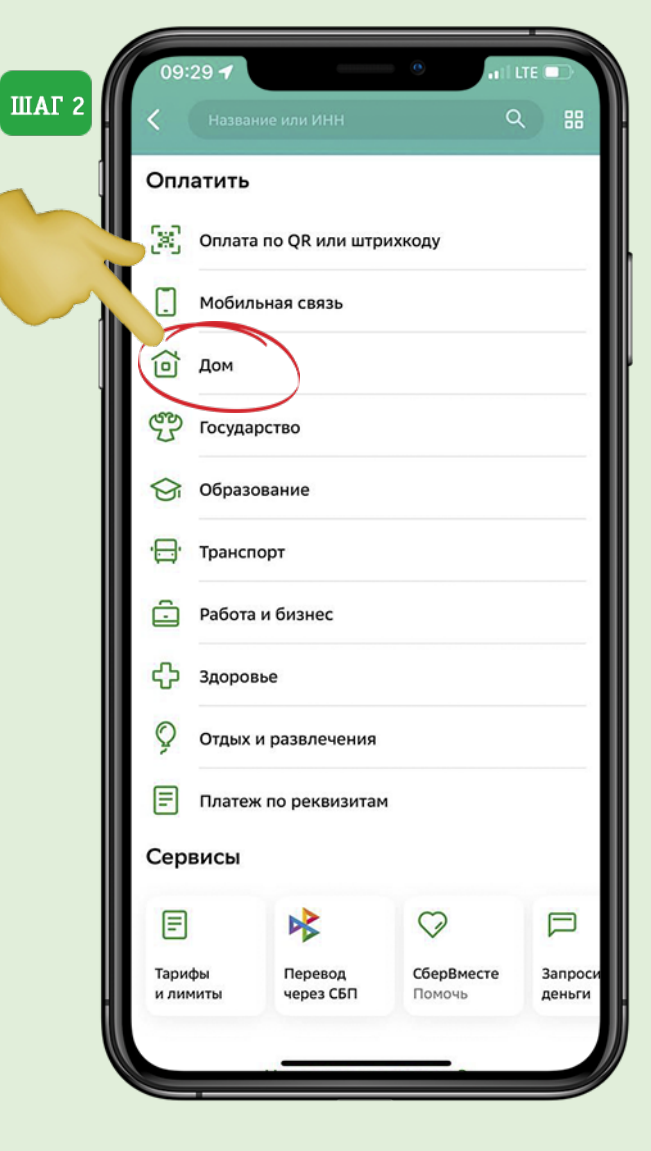

Выберите раздел «Дом»

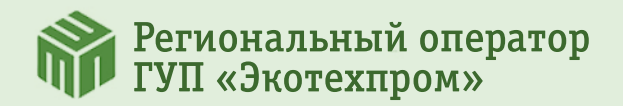

## Инструкция по оплате услуги по обращению с ТКО для собственников ИЖС через приложение Сбербанк Онлайн

| <   | Дом Q                          | ()     | азван | ние по | оставщ | ика  | 1     |   | C | 0 | тмен   | на        | эко | техпром                                    | × Отмена |
|-----|--------------------------------|--------|-------|--------|--------|------|-------|---|---|---|--------|-----------|-----|--------------------------------------------|----------|
| [8] | Оплата по QR или штрихкоду     |        | Э     | копр   | оомсе  | рвис |       |   |   |   |        |           |     | Экотехпром<br>Обращение с ТКО (ТиНАО)      | 1        |
|     | Интернет, ТВ, домашний телефон | 1      | ) р   | узск   | ий РО  |      |       | 5 |   | 3 |        |           |     | <b>Экотехпром</b><br>Обращение с ТКО (BAO) |          |
| Ó   | Квартплата                     |        |       |        |        |      |       |   |   |   |        |           |     | Экотехпром<br>Обращение с ТКО (ЮЗАО)       |          |
| \$  | Электроэнергия                 |        |       |        |        |      |       |   |   |   |        |           |     | Экотехпром<br>Обрашение с ТКО (ЮАО)        |          |
| 5   | Газ                            |        |       |        |        |      |       |   |   |   |        |           |     | Экотехпром                                 |          |
| 0   | Водоснабжение                  |        |       |        |        |      |       |   |   |   |        |           |     | Обращение с ТКО (САО)<br>Экотехпром        |          |
| 555 | Теплоснабжение                 |        |       |        |        |      |       |   |   |   |        | _         |     | Обращение с ТКО (ЮВАО)                     |          |
| Û   | Твердые отходы                 | ×      |       |        |        |      |       | - |   |   |        |           |     | Экотехпром<br>Обращение с ТКО (СВАО)       |          |
| 9   | Охрана и домофон               | и<br>Ф | ц     | В      | к<br>а | п    | р     | 0 | ш | щ | з<br>ж | х<br>Э    |     | Экотехпром<br>Обращение с ТКО (ЦАО)        |          |
| A   | Капремонт                      | Ŷ      | я     | ч      | С      | м    | и     | т | ь | б | ю      | $\otimes$ |     | Экотехпром<br>Обращение с ТКО (ЗАО)        |          |
|     | Росреестр и БТИ                | 123    | 6     | 3      |        | Г    | Тробе | л |   |   | Найті  | и         |     | Экотехпром<br>Обращение с ТКО (СЗАО)       |          |
|     |                                | ŧ      | ₽     |        |        |      |       |   |   |   | Q      | 2         |     |                                            |          |

Выберите раздел «Твердые отходы»

на лупу и в строчке «Название поставщика» введите «Экотехпром» Выберите из списка нужный административный округ

www.eco-pro.ru

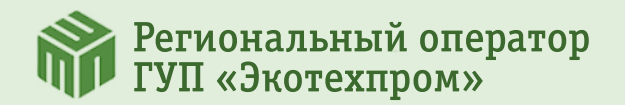

## Инструкция по оплате услуги по обращению с ТКО для собственников ИЖС через приложение Сбербанк Онлайн

| О9:30 - О9:30 - О9:30 | 11:15 -7         Экотехпром           Списать со счета         Списать со счета | ШАГ 8         11:15 - 1                                     |
|----------------------------------------------------------------------------------------------------|---------------------------------------------------------------------------------|-------------------------------------------------------------|
| ► Visa Classic<br>•• 7124 • зарплатная Т Лицевой счет 770000012345                                                                                                    | Visa Classic<br>↔ 7124 • зарплатная<br>лицевой счет                             | списать со счета<br>Visa Classic<br>⊷ 7124 • зарплатная     |
|                                                                                                    | T 77000012345                                                                   | сумма платежа<br>354,55 ₽                                   |
|                                                                                                    | Т МАРУШКИНСКОЕ, САДОВАЯ УЛ.,                                                    | комиссия<br>Р 0 Р                                           |
|                                                                                                    | 0322<br>сумма платежа<br>354.55 Р                                               | лицевой счет<br>Т 77000012345<br>адрес                      |
|                                                                                                    |                                                                                 | Т МАРУШКИНСКОЕ, САДОВАЯ УЛ.,                                |
|                                                                                                    |                                                                                 | № 0322<br>Обратите внимание! Доступный лимит для совершения |
| Продолжить                                                                                                    | Продолжить                                                                      | Оплатить 354,55 ₽                                           |

Введите вручную лицевой счет: состоит из 12 цифр, начинается с 77 Проверьте лицевой счет и адрес. Сумму платежа можно изменить.

Оплата БЕЗ комиссии. Нажимайте «Оплатить»